## **Absences-Makeups Report**

When Jackrabbit is set to track absences, you will find the **Absences-Makeups** report under the **Students** menu > **Student Reports**. Absences marked in the Staff Portal will be reflected in this report.

Regardless of the way yourecord absences in Jackrabbit, this report provides you with the following:

- \* See who was marked absent and is eligible for a makeup class.
- ★ Review students who have makeup classes scheduled and the dates of those classes.
- ★ View the Makeup class expiration date (if applicable).
- ★ Review the student's attendance for scheduled makeup classes.

## Search Criteria

Use the Search Criteria to define the report results. For this example, select a date range to see which students were absent for specific classes. Set *Eligible for Makeup* to **Yes** and click **Submit**.

| Absences-Makeups Report                            |                                                                  |  |  |  |  |  |  |  |  |  |
|----------------------------------------------------|------------------------------------------------------------------|--|--|--|--|--|--|--|--|--|
| ← RETURN ✓ SUBMIT                                  |                                                                  |  |  |  |  |  |  |  |  |  |
| Search Criteria Q Favorites Save Favorites Kefresh |                                                                  |  |  |  |  |  |  |  |  |  |
| Location<br>Absence Date from                      | ✓       8/1/2023                                                 |  |  |  |  |  |  |  |  |  |
| Absence Note<br>Absence for Class Category 1       | Art<br>Ballet<br>Birthday Party<br>Charitable Donations<br>Cheer |  |  |  |  |  |  |  |  |  |
| Absences for a specific Class                      | Search Q Clear                                                   |  |  |  |  |  |  |  |  |  |
| Absence for Instructor                             | ✓                                                                |  |  |  |  |  |  |  |  |  |
| Eligible for Makeup                                | Yes 🗸                                                            |  |  |  |  |  |  |  |  |  |
| Makeup Date from                                   | mm/dd/yyyy                                                       |  |  |  |  |  |  |  |  |  |
| Select Makeup Class                                | Search Q Clear                                                   |  |  |  |  |  |  |  |  |  |
| Select Student                                     | Search Q Clear                                                   |  |  |  |  |  |  |  |  |  |
|                                                    | ✓ Submit                                                         |  |  |  |  |  |  |  |  |  |

- Leaving a field blank is the same as saying "all". For example, leaving Absence for Class Category 1 blank will provide the data for all Category 1 classes.
- Some fields allow multiselection. Use the Ctrl key (Cmd for Mac) to select multiple values.

## **Report Results**

The report results display the students absent from class in the selected timeframe. These columns

provide absence and makeup information:

- Elig? indicates a student is eligible for a makeup class for the missed class.
- Note if a note was created in the Staff Portal it will be shown in this column.
- Makeup Date if a makeup class was scheduled, it will be listed in this column.

| Absen                                                         | ices-Make                                 | Sh            | Use this button to Show/Hide Columns in |                 |              |                                 |        |                     |             |                      |                                                                     |           |  |  |
|---------------------------------------------------------------|-------------------------------------------|---------------|-----------------------------------------|-----------------|--------------|---------------------------------|--------|---------------------|-------------|----------------------|---------------------------------------------------------------------|-----------|--|--|
|                                                               | ← RETURN                                  |               |                                         |                 |              |                                 |        |                     |             |                      |                                                                     |           |  |  |
| View 1 - 3 of 3 🕒 Print 🖉 Export 🛛 🕸 Refresh 8 columns hidden |                                           |               |                                         |                 | Show/Hide Co | Columns P Restore Columns       |        |                     |             |                      |                                                                     |           |  |  |
| Student                                                       | Class Name                                | Category<br>1 | Instructor                              | Absence<br>Date | Note         | Family<br>Primary Phone         | Elig.? | Makeup<br>Exp. Date | Makeup Date | Makeup<br>Attendance | Makeup<br>Class<br>Class Time                                       | Email All |  |  |
| Search                                                        | Search                                    | Search        | Search                                  | Search          | Search       | Search                          | Search | Search              | Search      | Search               | Search                                                              |           |  |  |
| Janet Best                                                    | Ballet 1C - F - 6:00                      | Ballet        | Heather B.                              | 8/18/2023       | Sick         | <u>Best</u><br>(999) 999-5819   | Yes    | 8/31/2023           |             |                      |                                                                     |           |  |  |
| Janet Best                                                    | Tumbling 101 - F                          | Cheer         | Amy S.                                  | 8/18/2023       |              | <u>Best</u><br>(999) 999-5819   | Yes    | 8/31/2023           |             |                      |                                                                     |           |  |  |
| <u>Tyree Bailey</u>                                           | Advanced Tumbling -<br><u>T/Th - 6:00</u> | Cheer         | Amy S.                                  | 8/24/2023       | Sick         | <u>Bailey</u><br>(999) 997-6257 | Yes    | 8/31/2023           | 8/29/2023   |                      | <u>Karate 3 - T/Th</u><br><u>- 6th - 8th</u><br>10:00am-<br>10:45am |           |  |  |

In addition, you can see if a student was absent or present for the Makeup class and if there is a Makeup Expiration Date, these will be displayed if the columns are shown. An email to all or selected students can be sent directly from this report. A history of this email is kept in the *Family* record, *Misc* tab> *View Sent Emails* for 365 days.

The *Absences* tab on a *Class* record shows which students were absent from the class, the date of the absence, and the number of absences.

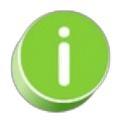

Staff members can *Schedule Future Absences* in the Staff Portal. Click on *Absent* select the *Schedule Future Absences* option and complete the steps. Refer to **Take Attendance in the Staff Portal** for more information.